グループメッセージに新しいメンバーを追加する

## 1

グループメッセージ画面で 🚺

| ← 🥐 同僚<br>メンバー: 3人                              | Ó       |  |  |  |
|-------------------------------------------------|---------|--|--|--|
|                                                 |         |  |  |  |
| 同僚へようこそ                                         |         |  |  |  |
| ラロー・マローン マローン マローン マローン マローン マローン マローン マンマン マンマ |         |  |  |  |
|                                                 |         |  |  |  |
| <u>今日</u> は久しぶりにみんなでご飯にい<br>きませんか?              |         |  |  |  |
| 15.30 🗸                                         |         |  |  |  |
|                                                 |         |  |  |  |
|                                                 |         |  |  |  |
|                                                 |         |  |  |  |
|                                                 |         |  |  |  |
|                                                 |         |  |  |  |
| ① メッセージを入力                                      | $\odot$ |  |  |  |

## 2

「宛先を追加」

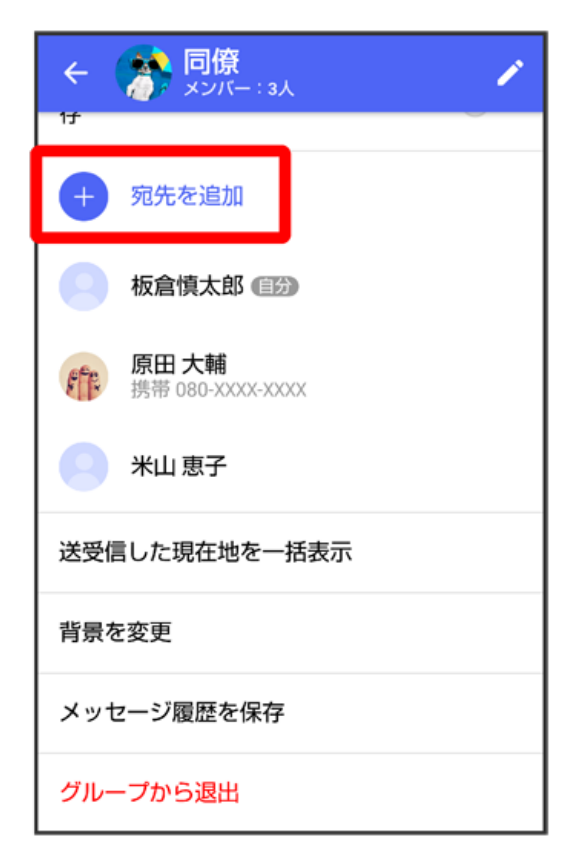

## 3

宛先を選択 ラ OK

| ← <mark>宛先を選択</mark> |    |                                  | ОК |
|----------------------|----|----------------------------------|----|
| 相沢                   | 舞美 |                                  |    |
| あ                    |    | <b>相沢 舞美</b><br>自宅 080-XXXX-XXXX | ¢  |
| は                    |    | <b>原田 大輔</b><br>自宅 080-XXXX-XXXX | ¢  |
| ゃ                    |    | <b>米山恵子</b><br>自宅 080-XXXX-XXXX  | ¢  |
|                      |    |                                  |    |
|                      |    |                                  |    |
|                      |    |                                  |    |
|                      |    |                                  |    |

🏁 グループメッセージに新しいメンバーが追加されます。

・追加可能な宛先は、 🤮 (+メッセージ)を利用している連絡先のみです。 🤮 (+メッセージ)を利用していない連絡先を追加したいときは、新た にグループS!メールを作成してください。